## Application Note – Integrating P+F Comtrol's IOLink Master into UA Expert – PDO

Detail: integration of block into OPCUA Client, and control of PDO device

Prerequisites:

Any model of IOLM that has the OPCUA service code and FW

All necessary cables and power supplies and sensors

Powered up with appropriate IP address

No network/security/rules interference between PLC/NIC/UA Expert

Date of Note (implies era of relevance): 5/16/19

 Open UA Expert, right click Servers and choose "Add" Click Properties and Enter the URL Like this: opc.tcp://192.168.1.250 (or whatever your IP is set to.) Refer to OPCUA Guide titled "[Final - PDF] OPC UA - Technical Support Help Guide" for a more detailed discussion of this

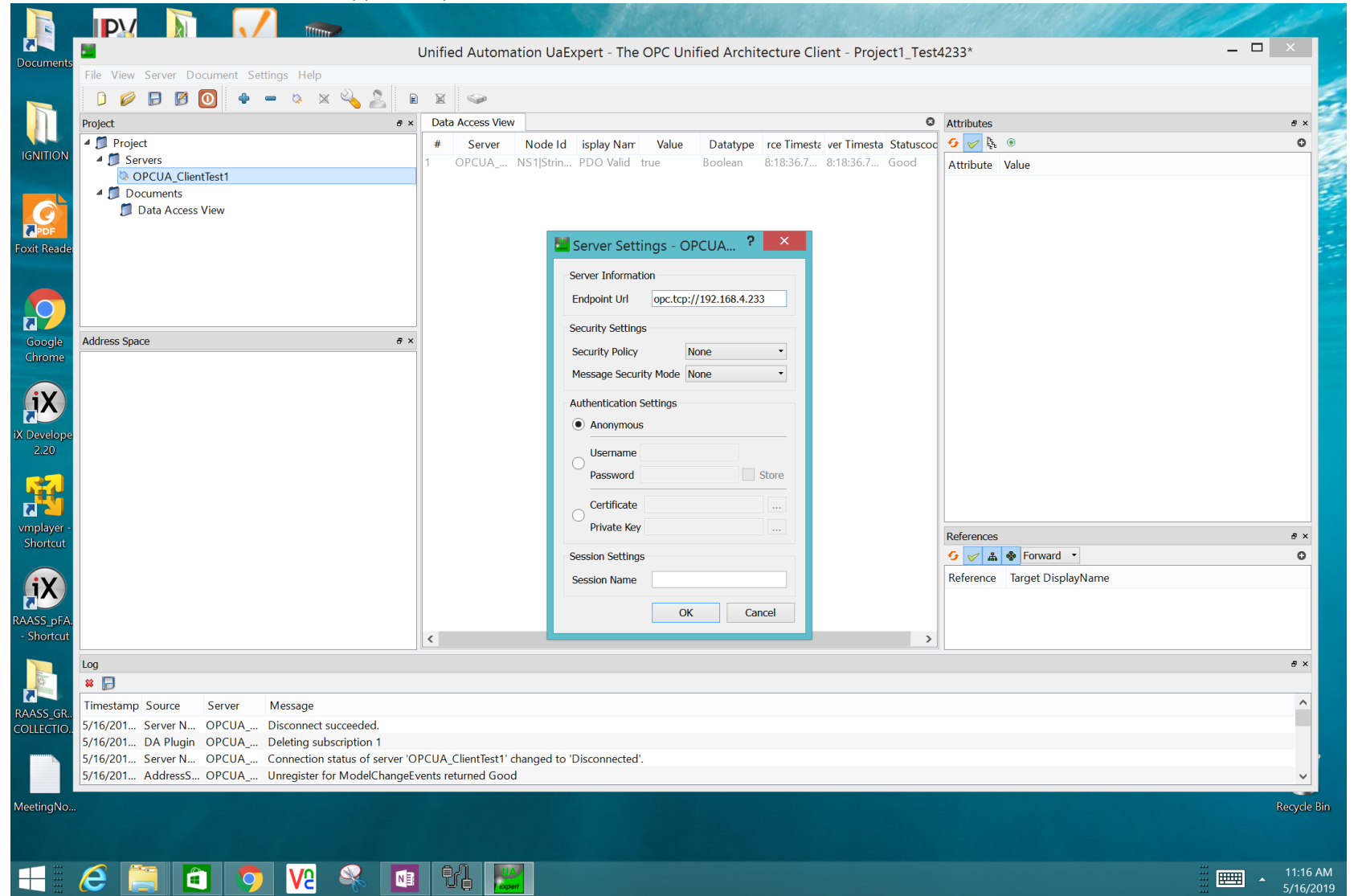

## 2) Hit Connect

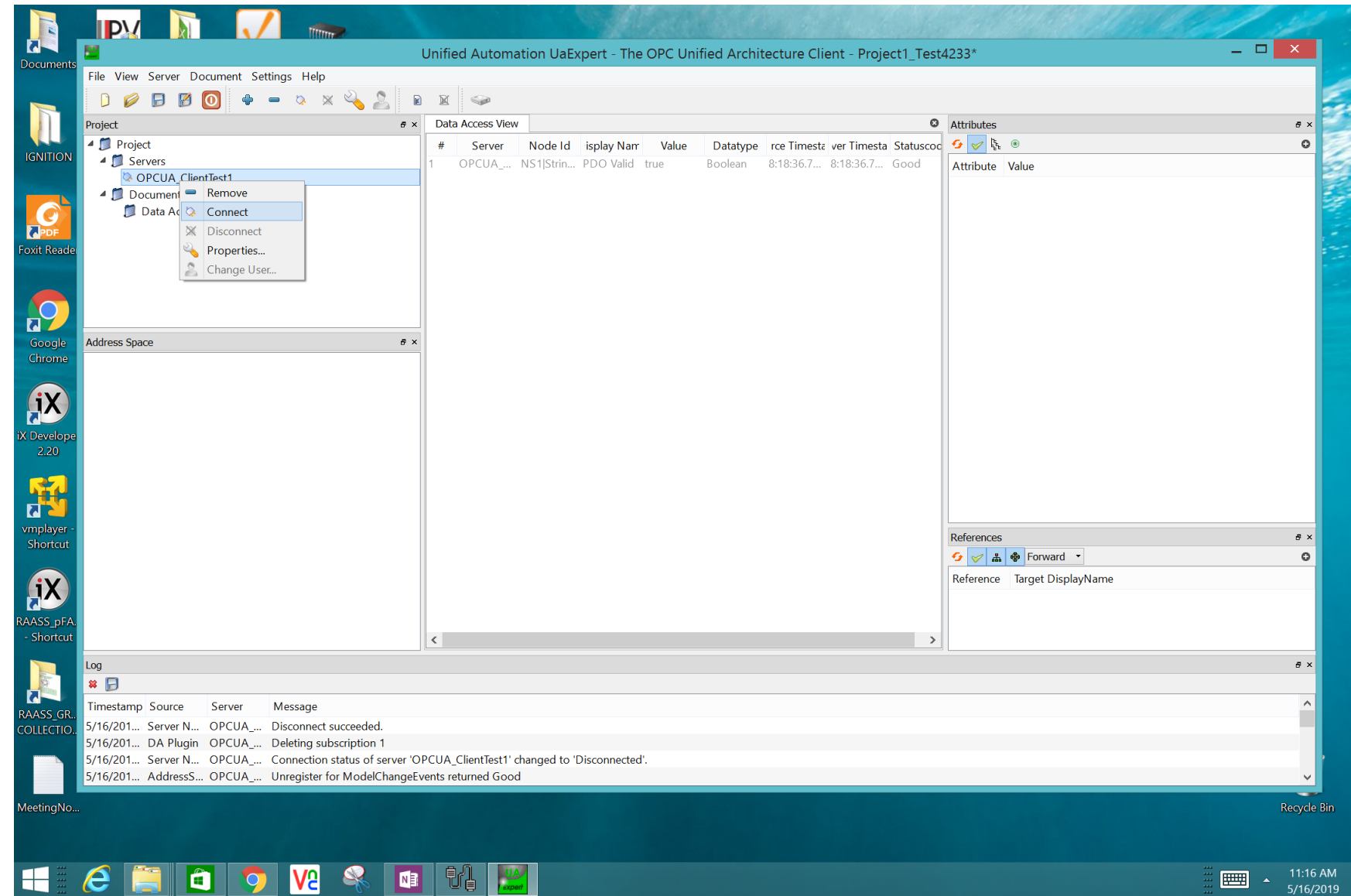

3) Once the Client connects to the OPCUA server in the IOLM (note that the IOLM OPCUA server is disabled by default, and must be enabled. See above referenced PDF for more info.) You can now browse to a port of interest and see all the information of the device connected.

| _        |                                                   |         |         |             |              | 1000         |              |             |                        |                |            |                    | 1 Aller |
|----------|---------------------------------------------------|---------|---------|-------------|--------------|--------------|--------------|-------------|------------------------|----------------|------------|--------------------|---------|
| ts I     |                                                   |         | Unifie  | ed Automa   | tion UaE>    | kpert - The  | OPC Uni      | fied Archit | ecture Client - Pr     | roject1_Test   | 4233*      |                    | - • ×   |
|          | File View Server Document Settings Help           |         |         |             |              |              |              |             |                        |                |            |                    | 1       |
|          | 🗋 🥔 🕞 🖉 💽 🔶 🗕 🛇 🗙 🔌 🙎                             | E       | R       | 9           |              |              |              |             |                        |                |            |                    |         |
|          | roject                                            | a x     | Data    | Access View |              |              |              |             |                        | ß              | Attributes |                    | E X     |
|          | A Project                                         | 0 ^     |         | Comment     | Nie de Id    | Sector News  | Malica       | Datations   | The state of Time      |                | Attributes |                    | 0       |
| N        | 4 Servers                                         |         | 1       | Server      | NODE ID      |              | value        | Datatype    | Proventimesta ver Time | esta Statuscoc | 2 C        |                    |         |
|          | OPCUA ClientTest1                                 |         | 1       | OPCUA       | NS IJSUIN    | PDO Valiu    | true         | DOOled11    | 0.19.34.4 0.19.34.4    | 4 Good         | Attribute  | Value              | 2       |
|          | ⊿ 📁 Documents                                     |         |         |             |              |              |              |             |                        |                |            |                    |         |
|          | 📁 Data Access View                                |         |         |             |              |              |              |             |                        |                |            |                    |         |
|          |                                                   |         |         |             |              |              |              |             |                        |                |            |                    |         |
| le       |                                                   |         |         |             |              |              |              |             |                        |                |            |                    | -       |
|          |                                                   |         |         |             |              |              |              |             |                        |                |            |                    |         |
|          |                                                   |         |         |             |              |              |              |             |                        |                |            |                    |         |
|          |                                                   |         |         |             |              |              |              |             |                        |                |            |                    |         |
|          |                                                   |         |         |             |              |              |              |             |                        |                |            |                    |         |
| A        | Address Space                                     | đ×      |         |             |              |              |              |             |                        |                |            |                    |         |
| •        | S No Highlight                                    | •       |         |             |              |              |              |             |                        |                |            |                    |         |
| 6        | Root                                              | ^       |         |             |              |              |              |             |                        |                |            |                    |         |
| )        | Cobjects                                          |         |         |             |              |              |              |             |                        |                |            |                    |         |
|          |                                                   |         |         |             |              |              |              |             |                        |                |            |                    |         |
| be       | Hostname                                          |         |         |             |              |              |              |             |                        |                |            |                    |         |
|          |                                                   |         |         |             |              |              |              |             |                        |                |            |                    |         |
|          | ▷ ♣ Port 1                                        |         |         |             |              |              |              |             |                        |                |            |                    |         |
|          | D 🛸 Port 2                                        |         |         |             |              |              |              |             |                        |                |            |                    |         |
|          | Þ 🛸 Port 3 Port 2                                 |         |         |             |              |              |              |             |                        |                |            |                    |         |
|          | 🖻 👶 Port 4                                        |         |         |             |              |              |              |             |                        |                | References |                    | e ×     |
|          | > 🐥 Port 5                                        |         |         |             |              |              |              |             |                        |                | <b>9</b>   | 🐵 Forward 🔻        | 0       |
|          | P Port 6                                          |         |         |             |              |              |              |             |                        |                | Reference  | Target DisplayName |         |
|          | Port 8                                            |         |         |             |              |              |              |             |                        |                |            | 5                  |         |
|          | 🗅 💷 Serial                                        |         |         |             |              |              |              |             |                        |                |            |                    |         |
| A.<br>it | 🖻 💷 Version                                       |         |         |             |              |              |              |             |                        |                |            |                    |         |
|          | b 📤 Server                                        | ~       |         |             |              |              |              |             |                        | ,              |            |                    |         |
| L        | og                                                |         |         |             |              |              |              |             |                        |                |            |                    | ē ×     |
| -        |                                                   |         |         |             |              |              |              |             |                        |                |            |                    |         |
| 3        | Fimestamp Source Server Message                   |         |         |             |              |              |              |             |                        |                |            |                    | ^       |
| D. 5     | /16/201 AddressS OPCUA Browse succeeded.          |         |         |             |              |              |              |             |                        |                |            |                    |         |
| 5        | i/16/201 TypeCache OPCUA Reading type info of Nor | del d I | VS1 Str | ing IOLM/Po | rt 4/Attache | ed Device/PD | O Valid succ | eeded       |                        |                |            |                    |         |
| 5        | /16/201 AddressS OPCUA Browse succeeded.          |         |         |             |              |              |              |             |                        |                |            |                    | i .     |
| 5        | /16/201 AddressS OPCUA Browse succeeded.          |         |         |             |              |              |              |             |                        |                |            |                    | ✓       |
|          |                                                   |         |         |             |              |              |              |             |                        |                |            |                    |         |

4) For several properties, try clicking them and then view the information on the right side. For example here, you can see the FW is at 1.4

|                                                                                                    |                                                                                 |                          | Marthall 32                               |  |  |  |  |  |
|----------------------------------------------------------------------------------------------------|---------------------------------------------------------------------------------|--------------------------|-------------------------------------------|--|--|--|--|--|
| <u>19</u>                                                                                                    | Unified Automation UaExpert - The OPC Unified Architecture Client - Project1_Te | st4233*                  | _ 🗆 🗙                                     |  |  |  |  |  |
| The second second |                                                                                 |                          |                                           |  |  |  |  |  |
|                                                                                                    |                                                                                 |                          |                                           |  |  |  |  |  |
|                                                                                                    |                                                                                 | <b>O</b>                 |                                           |  |  |  |  |  |
| Project                                                                                                    | a x Data Access view                                                            | Attributes               | * *                                       |  |  |  |  |  |
| Project                                                                                                    | # Server Node Id isplay Nam Value Datatype rce Timesta ver Timesta Status       | oc 🐓 🧭 탺 🔍               | 0                                         |  |  |  |  |  |
| OPCUA ClientTect1                                                                                                    | 1 OPCUA NS1 Strin PDO Valid true Boolean 8:19:54.4 8:19:54.4 Good               | Attribute                | Value                                     |  |  |  |  |  |
|                                                                                                    |                                                                                 | Nodeld                   | Nodeld                                    |  |  |  |  |  |
| Data Access View                                                                                                    |                                                                                 | NamespaceIndex           | 1                                         |  |  |  |  |  |
| S Data Access view                                                                                                    |                                                                                 | IdentifierType           | String                                    |  |  |  |  |  |
|                                                                                                    |                                                                                 | Identifier               | IOLM/Port 4/Attached Device/FW Versic     |  |  |  |  |  |
|                                                                                                    |                                                                                 | NodeClass                | Variable                                  |  |  |  |  |  |
|                                                                                                    |                                                                                 | BrowseName               | 1, "FW Version"                           |  |  |  |  |  |
|                                                                                                    |                                                                                 | DisplayName              | "en_US", "FW Version"                     |  |  |  |  |  |
|                                                                                                    |                                                                                 | Description              | "en_US", "IO-Link slave device's firmware |  |  |  |  |  |
|                                                                                                    |                                                                                 | WriteMask                | 0                                         |  |  |  |  |  |
| Address Space                                                                                                    | ð ×                                                                             | UserWriteMask            | 0                                         |  |  |  |  |  |
| 📀 No Highlight                                                                                                    | •                                                                               | ▲ Value                  |                                           |  |  |  |  |  |
| Port 3                                                                                                    | â                                                                               | SourceTimestamp          | 12/31/1969 8:20:08.617 PM                 |  |  |  |  |  |
| A Sect 4                                                                                                    |                                                                                 | SourcePicoseconds        | 0                                         |  |  |  |  |  |
| A stached Device                                                                                                    |                                                                                 | ServerTimestamp          | 12/31/1969 8:20:10.899 PM                 |  |  |  |  |  |
| Actual Cycle Time                                                                                                    |                                                                                 | ServerPicoseconds        | 0                                         |  |  |  |  |  |
| ▷                                                                                                    |                                                                                 | StatusCode               |                                           |  |  |  |  |  |
| Device ID                                                                                                    |                                                                                 | Value                    | FW1.41                                    |  |  |  |  |  |
| Device Minimum Cycle Time                                                                                                    |                                                                                 | Nemeraeladeu             | 20mg                                      |  |  |  |  |  |
| FW Version                                                                                                    |                                                                                 | IdentifierTure           | 0                                         |  |  |  |  |  |
| HW Version                                                                                                    |                                                                                 | <                        | ×                                         |  |  |  |  |  |
| - 🛛 🔍 🔍 IOLink Version                                                                                                    |                                                                                 | Deferences               |                                           |  |  |  |  |  |
| 🖻 💷 ISDU Capable                                                                                                    |                                                                                 | Forward T                |                                           |  |  |  |  |  |
| PDI Bytecount                                                                                                    |                                                                                 |                          |                                           |  |  |  |  |  |
| PDI Data Byte Array                                                                                                    |                                                                                 | Reference larget Display | IName                                     |  |  |  |  |  |
| PDI Data Byte String                                                                                                    | a Byte Array                                                                    | HasType BaseDataVaria    | ableType                                  |  |  |  |  |  |
| PDI Data Unsigned 32                                                                                                    |                                                                                 |                          |                                           |  |  |  |  |  |
| PDI Fields                                                                                                    | V <                                                                             | >                        |                                           |  |  |  |  |  |
|                                                                                                    |                                                                                 |                          | a v                                       |  |  |  |  |  |
|                                                                                                    |                                                                                 |                          |                                           |  |  |  |  |  |
| Timestamp Source Server Message                                                                                                    |                                                                                 |                          | ^                                         |  |  |  |  |  |
| 5/16/201 TypeCache OPCUA Reading type info of Node                                                                                                    | eld NS0 Numeric 12 succeeded                                                    |                          |                                           |  |  |  |  |  |
| 5/16/201 Attribute OPCUA Read attributes of node 'N                                                                                                    | S1 String IOLM/Port 4/Attached Device/FW Version' succeeded [ret = Good].       |                          |                                           |  |  |  |  |  |
| 5/16/201 Reference OPCUA Browse succeeded.                                                                                                    |                                                                                 |                          |                                           |  |  |  |  |  |
| 5/16/201 TypeCache OPCUA Reading type info of Node                                                                                                    | eld NS0 Numeric 1 succeeded                                                     |                          | ×                                         |  |  |  |  |  |
|                                                                                                    |                                                                                 |                          |                                           |  |  |  |  |  |
|                                                                                                    |                                                                                 |                          | Recycle                                   |  |  |  |  |  |

5) If you have the IODD file for the device installed, you will be able to see enhanced description names and better parsing rather than just the generic "PDI Data Byte Array" or "PDI Data Byte String." The same is true for PDO. The experience via OPCUA will always be better if an IODD file is installed. (Though it is not strictly necessary.)

|           |                                                       |                                                                                          |                                                                                        | de la compañía de la compañía de la |       |  |  |  |  |
|-----------|-------------------------------------------------------|------------------------------------------------------------------------------------------|----------------------------------------------------------------------------------------|----------------------------------------------------------------------------------------------------|-------|--|--|--|--|
| ote       | 2                                                     | Unified Automation UaExpert - The OPC Unified Architecture Client - Project1_Test4233* – |                                                                                        |                                                                                                    |       |  |  |  |  |
| 1105      | File View Server Document Settings Help               |                                                                                          |                                                                                        |                                                                                                    |       |  |  |  |  |
|           | D 💋 🗗 🖉 💽 🗢 🗕 💈 🗶 🖡                                   | B                                                                                        |                                                                                        |                                                                                                    |       |  |  |  |  |
|           | Project # ×                                           | Da                                                                                       | Attributes                                                                             | ē ×                                                                                                    | Ē     |  |  |  |  |
|           | 🔺 🗊 Project                                           | #                                                                                        | Server 🛛 Node Id isplay Nam Value 🛛 Datatype rce Timesta ver Timesta Statuscoc 🗲 🛩 🥾 🐵 | 0                                                                                                    |       |  |  |  |  |
| )N        | A 💭 Servers                                           | 1                                                                                        | OPCUA NS1 Strin PDO Valid true Boolean 8:19:54.4 8:19:54.4 Good Attribute Value        |                                                                                                    |       |  |  |  |  |
|           | OPCUA_ClientTest1                                     |                                                                                          | ▲ Nodeld Nodeld                                                                        |                                                                                                    |       |  |  |  |  |
|           | Data Access View                                      |                                                                                          | NamespaceIndex 1                                                                       |                                                                                                    |       |  |  |  |  |
|           |                                                       |                                                                                          | IdentifierType String                                                                  |                                                                                                    |       |  |  |  |  |
| de        |                                                       |                                                                                          | Identifier IOLM/Port4/Attached Device/PDI Fields Node/Class                            |                                                                                                    |       |  |  |  |  |
|           |                                                       |                                                                                          | BrowsName 1. "PDI Fields"                                                              |                                                                                                    | -     |  |  |  |  |
|           |                                                       |                                                                                          | DisplayName "en_US", "PDI Fields"                                                      |                                                                                                    |       |  |  |  |  |
|           |                                                       |                                                                                          | Description "en_US", "PDI Fields"                                                      |                                                                                                    |       |  |  |  |  |
|           |                                                       |                                                                                          | WriteMask 0                                                                            |                                                                                                    |       |  |  |  |  |
| е         | Address Space # ×                                     |                                                                                          | UserWiteMask 0                                                                         |                                                                                                    |       |  |  |  |  |
| e         | S No Highlight                                        |                                                                                          | eventivotifier iNone                                                                   |                                                                                                    |       |  |  |  |  |
|           | PDI Data Byte String                                  |                                                                                          |                                                                                        |                                                                                                    |       |  |  |  |  |
|           | PDI Data Unsigned32                                   |                                                                                          |                                                                                        |                                                                                                    |       |  |  |  |  |
|           | PDI Fields                                            |                                                                                          |                                                                                        |                                                                                                    |       |  |  |  |  |
| pe        | PDO Bytecount                                         |                                                                                          |                                                                                        |                                                                                                    |       |  |  |  |  |
|           | 🗅 📟 PDO Data Byte Array                               |                                                                                          |                                                                                        |                                                                                                    |       |  |  |  |  |
|           | 🛛 💷 PDO Data Byte String                              |                                                                                          |                                                                                        |                                                                                                    |       |  |  |  |  |
| 1         | PDO Data Unsigned32                                   |                                                                                          |                                                                                        |                                                                                                    |       |  |  |  |  |
|           | A Sector Fields                                       |                                                                                          |                                                                                        |                                                                                                    |       |  |  |  |  |
| ut        | CSC1 - Segment 1                                      |                                                                                          | References                                                                             | ē ×                                                                                                    | 4     |  |  |  |  |
|           | Second Segment 2                                      |                                                                                          | S V A B Forward -                                                                      | 0                                                                                                    | 4     |  |  |  |  |
|           | CSC4 - Segment 4                                      |                                                                                          | Reference Target DisplayName                                                           |                                                                                                    |       |  |  |  |  |
|           | CSC5 - Segment 5                                      |                                                                                          | HasType BaseObjectType                                                                 |                                                                                                    |       |  |  |  |  |
| FA.       | POO Valid                                             |                                                                                          |                                                                                        |                                                                                                    |       |  |  |  |  |
| ut        | Pagel Data                                            | <                                                                                        | 2                                                                                      |                                                                                                    |       |  |  |  |  |
|           | Log                                                   |                                                                                          |                                                                                        | ē×                                                                                                    |       |  |  |  |  |
|           | * 📄                                                   |                                                                                          |                                                                                        |                                                                                                    |       |  |  |  |  |
|           | Timestamp Source Server Message                       |                                                                                          |                                                                                        | ^                                                                                                    |       |  |  |  |  |
| ак<br>Ю., | 5/16/201 AddressS OPCUA Browse succeeded.             |                                                                                          |                                                                                        |                                                                                                    |       |  |  |  |  |
|           | 5/16/201 Attribute OPCUA Read attributes of node 'NS1 | String                                                                                   | IIOLM/Port 4/Attached Device/PDI Fields' succeeded [ret = Good].                       |                                                                                                    |       |  |  |  |  |
|           | 5/16/201 Reference OPCUA Browse succeeded.            |                                                                                          |                                                                                        |                                                                                                    | ľ     |  |  |  |  |
|           | 5/16/201 AddressS OPCUA Browse succeeded.             |                                                                                          |                                                                                        | ~                                                                                                    |       |  |  |  |  |
| Jo        |                                                       |                                                                                          |                                                                                        | Recycle                                                                                                    | o Bir |  |  |  |  |

6) You must find "PDO Valid," and over on the right side, double click near "false" and check the box to make it "true." You can now control PDO.

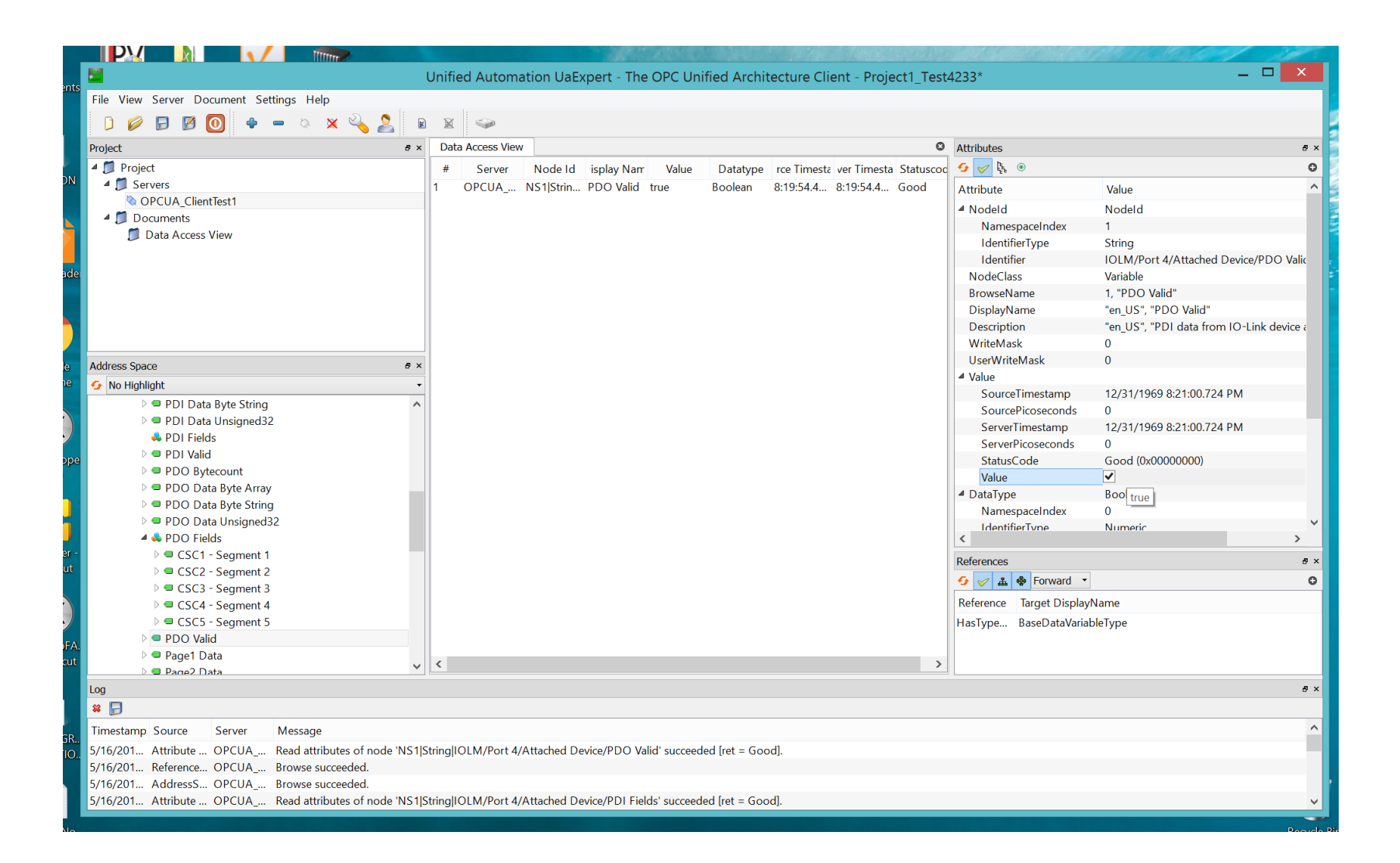

7) For each device, the options for PDO will vary widely. For the device featured in this note, you have several segments- each with a boolean value that can be toggled ON/OFF. You should be able to operate different light segments now!

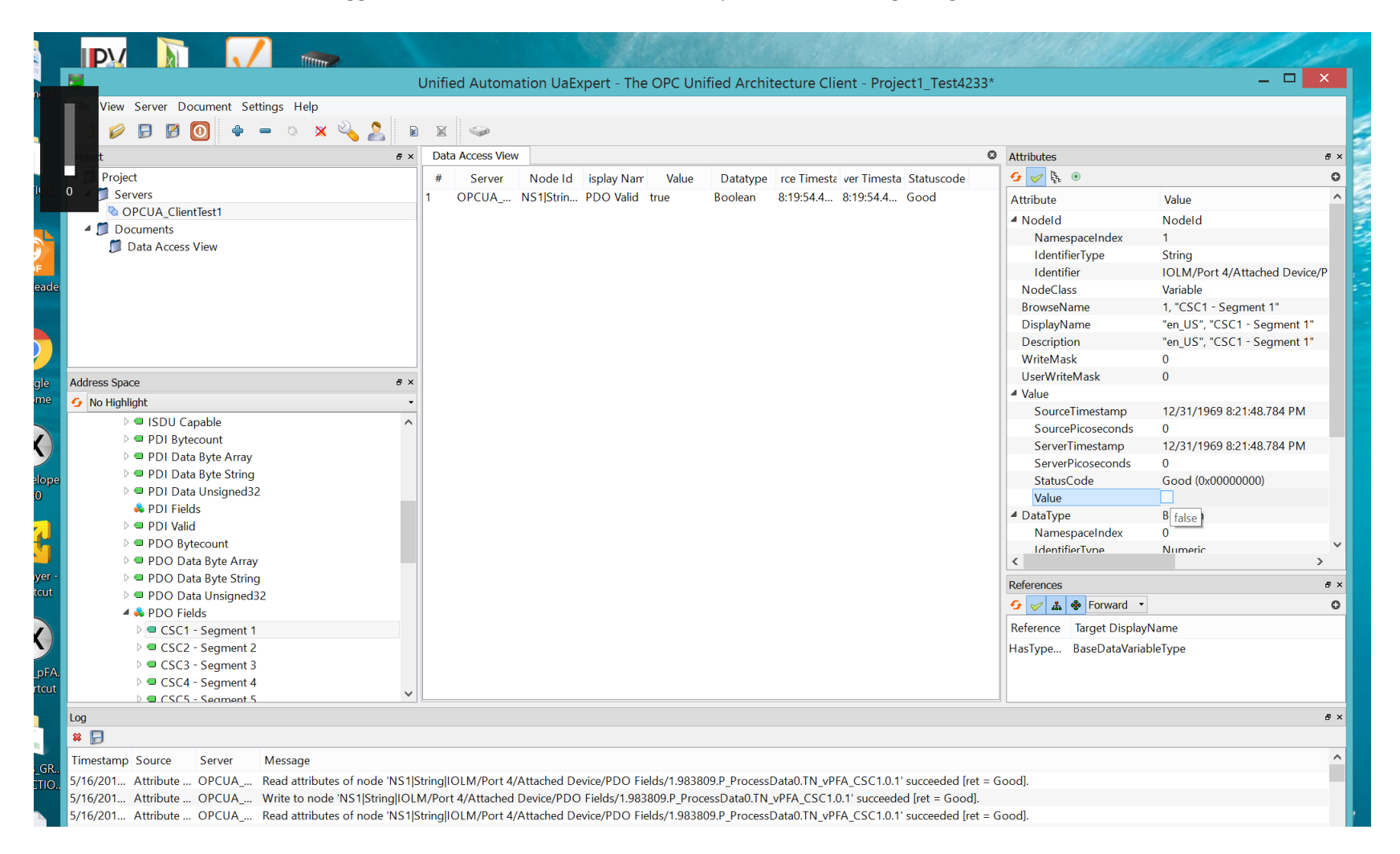